### **EJERCICIO 4**

Datos del ejercicio.

- Premisas: Bilbao Durango-Vitoria
- Durango: Latitud [43°10'16.27"N], Longitud [2°37'52.80"W].
- Edificio S.CORAZON: Latitud [ 43º 16' 6"N], Longitud [2º 56'

47<sup>..</sup>W].

- Artxanda: Latitud [ 43° 16' 29"N], Longitud [2° 55' 20"W].
- Oiz: Latitud [ 43° 13′ 40"N], Longitud [2° 35′ 34"W].
- Arnotegi: Latitud [ 43° 14´ 3"N], Longitud [2° 56´ 5 W]
- Zaldiaran: Latitud [ 42° 47′ 45"N], Longitud [2° 44′ 07W]
- Se desconoce la Altura Torres: S.Corazon =33m
- Sistema a utilizar Rocket M5.
- DataRate mínimo garantizado= 10Mbps
- Banda libre de frecuencias: 5,4 GHz
- Antenas directivas de Gran Ganancia.
- Polarización vertical.
- Disponibilidad del enlace 99,9% del tiempo y en todas las situaciones.
- Modo Estadístico el "Accidental".
- Enlace en ciudad=Máximo de pérdidas=100
- Clima continental templado.

Configurar la aplicación para la descarga de mapas

| Proxy<br>Actualizar vía web<br>SRTM<br>Cobertura de la tierra<br>OpenStreetMap<br>NationalMap<br>Toporama | Cancelar DK SRTM C Bajar desde Internet si un archivo no se encuentra en el disco local C Bajar desde Internet si un archivo no se encuentra en el disco local y guardarlo en el disco local C Usar sólo archivos locales |
|----------------------------------------------------------------------------------------------------|----------------------------------------------------------------------------------------------------|
| Donde se guarda el                                                                                        | Ubicación archivos locales                                                                                                    |
| mapa                                                                                                    | C:\Geodata\strm3 Buscar Directorio ftp Internet SRTM - 1 arcsecond - Site 3 http://rmd.neoknet.com/srtm1/ Donde se descarga el mapa                                                                                       |

Descarga del mapa

Para descargar el mapa, hemos escogido un punto intermedio entre Vitoria-Bilbo-Durango, para que en el mapa del Radio Mobile se vean todos los puntos.

| Latitud 43 * 06 ' 27,2   | " | Ν |
|--------------------------|---|---|
| Longitud 002 * 54 ' 40,7 | " | 0 |

| Centro<br>43°06'27,2''N 002°54'40,7''0<br>IN83NC                               | Tamaño (píxel)<br>Ancho(píxeles)<br>514<br>514                                 | 8) Extraer                                                                     |
|--------------------------------------------------------------------------------|--------------------------------------------------------------------------------|--------------------------------------------------------------------------------|
| Latitud Longitud<br>43,10756 -2,911297<br>Usar posición del cursor             | Tamaño (km)<br>Ancho(km)<br>80,00<br>80,00                                     | Cancelar<br>Superior izquierda                                                 |
| Mapa del mundo<br>Seleccionar un nombre de<br>ciudad                           | Fuente de datos de altitud<br>Disco o ubicación<br>SRTM V [c:\geodata\stm3] Bu | 43*28'03''N<br>003*24'16''0<br>pa superior<br>scar 43*28'03''N<br>002*25'06''0 |
| Ingresar LAT LON o QRA                                                         |                                                                                | Iscar Inferior izquierda<br>42°44'51''N<br>002°25'06'0                         |
| Seleccionar una unidad 💌                                                       | Ninguno V C                                                                    | Inferior derecha                                                               |
| <ul> <li>Ajustar altitud de las unidades</li> <li>Combinar imágenes</li> </ul> | SRTM C Bu                                                                      | iscar<br>apa inferior 155,6 m/pixel                                            |
| 🦵 Forzar a escala de grises                                                    | Inicializar la matriz con altitud (m)                                          | 0 5,04 arcsecond                                                               |

### VBICACIONES EN GOOGLE EARTH

E.

| Nombre: | Art | txanda        | ] 🛃 |
|---------|-----|---------------|-----|
| Latitu  | ıd: | 43°16'15.53"N |     |
| Longitu | ıd: | 2°55'26.62"O  |     |
|         |     |               |     |

| Nombre: [ | DIFICO S.CORAZON |
|-----------|------------------|
| Latitud   | : 43°15'56.69"N  |
| Longitud  | : 2°56'43.38"O   |
|           |                  |

| Nombre: Dur | rango 🧳       |  |
|-------------|---------------|--|
| Latitud:    | 43°10'16.27"N |  |
| Longitud:   | 2°37′52.80″O  |  |
|             |               |  |

| Nombre: Oi  | zl 🔰          |
|-------------|---------------|
| Latitud:    | 43°13'43.21"N |
| Longitud:   | 2°35'34.00"O  |
|             |               |
| Nombre: Arr | notegi 🗧      |
| Latitud:    | 43°14'3.00"N  |
| Longitud:   | 2°55'5,00"O   |
|             |               |

| Nombre: Z | aldiaran 💦       |
|-----------|------------------|
| Latitud   | : 42°47'45.00"N  |
| Longitud  | 2°44'7,00"O      |
|           |                  |
| Nombre:   | Mendizabala      |
|           |                  |
| Latitu    | d: 42°50'11.44"N |
| Longitu   | d: 2°41'7.90"O   |
|           |                  |

Crear Unidades en el Radio Mobile

|                          | Nombre      |                                    | Altitud (m) | ОК     |
|--------------------------|-------------|------------------------------------|-------------|--------|
| Durango                  | Mendizabala | +                                  | 533,2       |        |
| Oiz                      | Posición —— |                                    | 0           | Borrar |
| Zaldiaran<br>Mendizabala | Copiar      | 42 50 11,4 N 002 41 07,9<br>IN82PU | Pegar       |        |

Así con todas las ubicaciones creadas en Google Earth.

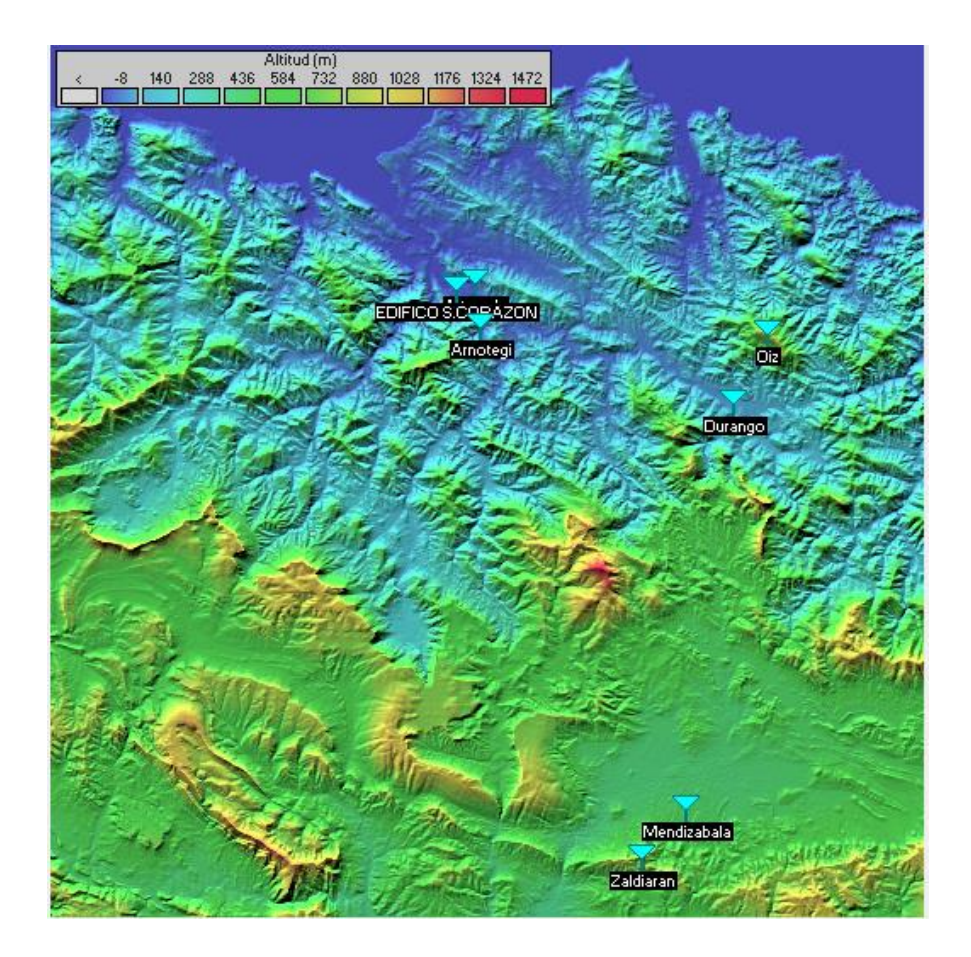

Crear red en el Radio Mobile

### PARAMETROS

| Lista de todas las redes                                             | Parámetros por<br>defecto Copiar R                       | ed Pegar Red    | Cancelar                                              | ОК                                                  | :                                             |                                       |  |
|----------------------------------------------------------------------|----------------------------------------------------------|-----------------|-------------------------------------------------------|-----------------------------------------------------|-----------------------------------------------|---------------------------------------|--|
| Red Artxanda<br>Red s.corazon<br>Red durango                         | Parámetros Topología                                     | Miembros        | Sistemas                                              | Estilo                                              |                                               |                                       |  |
| Red oliz<br>Red anotegi<br>Red zaldiaran<br>Red Mendizabala<br>Red 8 | Nombre de la red<br>Red s.corazon                        | Refi            | actividad de la sup<br>(Unida<br>ductividad del suelo | erficie<br>des-N) 301<br>c (S/m) <mark>c cos</mark> |                                               |                                       |  |
| Red 9<br>Red 10<br>Red 11<br>Red 12<br>Red 12                        | Frecuencia mínima (MHz)  5<br>Frecuencia máxima (MHz)  5 | 5400<br>5400 Pe | rmitividad relativa a                                 | al suelo 15                                         |                                               |                                       |  |
| Red 13<br>Red 14<br>Red 15<br>Red 16<br>Bed 17                       | Polarización                                             |                 | ma<br>Ecuatorial<br>Continental sub-tro               | opical                                              |                                               |                                       |  |
| Red 18<br>Red 19<br>Red 20<br>Red 21                                 | C Intento % de tier<br>C Accidental<br>% de ubicacio     | mpo 99,9        | Marítimo sub-tropi<br>Desieno                         | cal L                                               | e est<br>uant                                 | tamos indicando en<br>cas situaciones |  |
| Red 22<br>Red 23<br>Red 24<br>Red 25                                 | C Móvil % de situaciones 99,9                            |                 | Continental templa<br>Marítimo templado               | n sobre la q                                        | meteorológicas queremos<br>que el enlace esté |                                       |  |
|                                                                      |                                                          | С               | Marítimo templado                                     | o sobre e O                                         | pera                                          | ativo.                                |  |

#### TOPOLOGIA

| Lista de todas las redes                                | defecto Copiar Hed Pegar Hed Cancelar UK                                                    |  |  |  |  |  |
|---------------------------------------------------------|---------------------------------------------------------------------------------------------|--|--|--|--|--|
| Red Artxanda<br>Red s.corazon<br>Red durango<br>Red oiz | Parámetros <b>Topología</b> Miembros Sistemas Estilo                                        |  |  |  |  |  |
| Red arnotegi<br>Red zaldiaran<br>Red Mendizabala        |                                                                                             |  |  |  |  |  |
| Red 9<br>Red 10<br>Red 11                               | Visible                                                                                     |  |  |  |  |  |
| Red 12<br>Red 13<br>Red 14<br>Red 15                    | C Red de voz (Controlador/Subordinado/Repetidor)                                            |  |  |  |  |  |
| Red 16<br>Red 17<br>Red 18<br>Red 19                    | Red de datos, Topología estrella (Master/Esclavo)     Red de datos, cluster (Nodo/Terminal) |  |  |  |  |  |
| Red 20<br>Red 21<br>Red 22<br>Red 23<br>Red 23          | Número máximo de retransmisiones permitidas 0                                               |  |  |  |  |  |
| Red 25                                                  |                                                                                             |  |  |  |  |  |

### SISTEMAS

| MCS | MOD    | Spatial<br>Streams | 40Mhz<br>channel | Mhz 20Mhz<br>annel channel |                   | 5Mhz<br>channel   |
|-----|--------|--------------------|------------------|----------------------------|-------------------|-------------------|
|     |        |                    | 400ns GI         | 800ns Gl                   | 800ns GI          | 800ns Gl          |
| 0   | BPSK   | 1X1                | 15               | 6.5                        | 3.25              | 1.625             |
| 1   | QPSK   | 1X1                | 30               | 13                         | 6.5               | 3.25              |
| 2   | QPSK   | 1X1                | 45               | 19.5                       | 9.75              | 4.875             |
| 3   | 16-QAM | 1X1                | 60               | 26                         | 13                | 6.5               |
| 4   | 16-QAM | 1X1                | 90               | 39                         | <mark>19.5</mark> | 9.75              |
| 5   | 64-QAM | 1X1                | 120              | 52                         | 26                | 13                |
| 6   | 64-QAM | 1X1                | 135              | 58.5                       | 29.25             | 14.625            |
| 7   | 64-QAM | 1X1                | 150              | 65                         | 32.5              | 16.25             |
| 8   | BPSK   | 2X2                | 30               | 13                         | 6.5               | 3.25              |
| 9   | QPSK   | 2X2                | 60               | 26                         | 13                | 6.5               |
| 10  | QPSK   | 2X2                | 90               | 39                         | <mark>19.5</mark> | 9.75              |
| 11  | 16-QAM | 2X2                | 120              | 52                         | 26                | 13                |
| 12  | 16-QAM | 2X2                | 180              | 78                         | 39                | <mark>19.5</mark> |
| 13  | 64-QAM | 2X2                | 240              | 104                        | 52                | 26                |
| 14  | 64-QAM | 2X2                | 270              | 117                        | 58.5              | 29.25             |
| 15  | 64-QAM | 2X2                | 300              | 130                        | 65                | 32.5              |

En los datos del ejercicio nos dice 10MBPS, por lo tanto para asegurarnos este DataRate cogemos 20mbps. Vemos que el número más cercano a 20 es de 19.5, escogemos esa opción. Vemos que entre todos los MSC que nos da, el mejor es el MSC2 por tener mejor potencia y sensibilidad.

**MSC2**  $\rightarrow$  Potencia de transmisor: 27 dbm

Umbral del receptor: -92 dBm

Aunque esta opción no sea mala, hay una mejor que sería diferenciar las zonas urbanas y rurales.

#### URBANA:

Un canal con mayor ancho de banda, es más susceptible de sufrir interferencias y un canal con menor ancho de banda, tiene menos capacidad de transmitir información (la potencia y sensibilidad que tiene nuestro receptor es peor). En este caso habría que coger el ancho de banda de 10 Mhz.

#### RURAL:

En una zona rural cogeríamos el canal con mayor ancho de banda porque vamos a tener una mejor potencia y una mejor sensibilidad.

|                                        | Parámetros por | Conice De            |                 | Consider              | 04            |                         |
|----------------------------------------|----------------|----------------------|-----------------|-----------------------|---------------|-------------------------|
| Lista de todos los sistemas            | defecto        |                      | ed Fegar Red    | Lancelar              |               | Se han creado dos       |
| ROCKET M5 1                            | Barámotros     | Topología            | Miombros        | Gistomaa              | Eatilo        | sistemas para           |
| HOCKET MO 2                            | Falametros     | ropologia            | Miembros        | 212(611192            | Estilo        | sistemas para           |
| Sistema 5                              |                |                      |                 |                       |               | diferenciar zona        |
| Sistema 6<br>Sistema 7                 |                | 02 💌                 | Seleccionar des | de Radiosys02.dat     | <b>_</b>      | urbana y rural, pero al |
|                                        | N              | ombre del sistema    | ROCKET M5 2     |                       |               | final como se usa todo  |
| Sistema 10<br>Sistema 11               | Potencia del   | Transmisor (Watt)    | 0,5011872       | (dBm)                 | 27            | el rato el MSC2, en los |
| Sistema 12<br>Sistema 13               | Umbra          | l del receptor (μV)  | 5,6234          | (dBm)                 | -92           | dos ROCKET están        |
| Sistema 14<br>Sistema 15               | Párdia         | la de la línea (dP)  | 0.5             | ( Cable-cavidades     | Loopectores ) | puestos los mismos      |
| Sistema 16<br>Sistema 17               |                | ia de la lífiea (db) | 10,0            |                       | +conectores j |                         |
| Sistema 18<br>Sistema 19               |                | Tipo de antena       | RD-5G30-Vpol.a  | ant 💌                 | Ver           | datos.                  |
| Sistema 20<br>Sistema 21               | Gananc         | ia de antena (dBi)   | 30              | (dBd)                 | 27,85         |                         |
| Sistema 22<br>Sistema 23<br>Sistema 24 | Alt            | ura de antena (m)    | 33 ( Sol        | bre el suelo )        |               |                         |
| Sistema 25                             | Pérdida adici  | onal cable (dB/m)    | 0 (Sil          | a altura de la antena | a difiere )   |                         |
|                                        | Agrega         | r a Radiosys02.dat   |                 | Remover del Radios    | ys02.dat      |                         |

SISTEMAS

Ganancia de antena  $\rightarrow$  30db.

Potencia del Transmisor → 27dbm.

**Umbral del receptor**  $\rightarrow$  -92 dbm.

**Nombre del sistema**  $\rightarrow$  Rocket M5 1. En los datos nos dice el tipo de sistema que tenemos que usar.

### S. CORAZON – ARTXANDA

| Red Artxanda<br>Red s.corazon<br>Bed durando                                                                                                    | Parámetros                                                                                                    | Topología             | Miembro | s S                                                                                                    | istemas                                                                                                    | Estilo                                       |
|----------------------------------------------------------------------------------------------------|----------------------------------------------------------------------------------------------------|-----------------------|---------|----------------------------------------------------------------------------------------------------|----------------------------------------------------------------------------------------------------|----------------------------------------------|
| Red oiz<br>Red arotegi<br>Red zaldiaran<br>Red Medizabala<br>Red 8<br>Red 9<br>Red 10<br>Red 11<br>Red 12<br>Red 12<br>Red 12<br>Red 13<br>Red 14<br>Red 15<br>Red 15<br>Red 16<br>Red 17<br>Red 18<br>Red 19<br>Red 20<br>Red 21<br>Red 22<br>Red 22<br>Red 23<br>Red 24<br>Red 25 | Lista de todas la<br>Lista de todas la<br>Lista de toda | s unidades<br>CORAZON |         | iembro de F<br>ol de EDIFI<br>Iodo<br>istema<br>ROCKET M!<br>Altura de ar<br>© Sistema<br>© Otro<br>Dirección d<br><u>Artxanda</u><br>Azimut (*)<br>[71,4 | Red s.coraz<br>CO S.CORA<br>5 1<br>ntena (m)<br>0,5<br>0,5<br>0,5<br>0,5<br>0,5<br>0,5<br>0,5<br>0,5<br>0,5<br>0,5 | on<br>ZON<br>V<br>V<br>elevación (*)<br>3271 |

En "*Lista de unidades*" se seleccionan las dos unidades y en "*Dirección de la antena*" ponemos hacia donde se va a dirigir esa antena.

En el caso de Artxanda, va a ir a S. Corazón y viceversa.

| Azimut=71,36*          | Ang. de elevación=2,213* | Despeje a 0,76km   | Peor Fresnel=14,7 | F1 Distancia=1,83km  |
|------------------------|--------------------------|--------------------|-------------------|----------------------|
| Espacio Libre=112,3 dB | Obstrucción=4,9 dB TR    | Urbano=0,0 dB      | Bosque=0,0 dB     | Estadísticas=42,7 dB |
| Pérdidas=159,9d8       | Campo E=48,4dBµV/m       | Nivel Rx=-74,0dBm  | Nivel Rx=44,88µV  | Rx relativo=18,0d8   |
|                        |                          |                    |                   |                      |
|                        |                          |                    |                   |                      |
|                        |                          |                    |                   |                      |
|                        |                          |                    |                   |                      |
| 1                      |                          | 1 1                |                   | 1                    |
| Transmisor             |                          | Recept             | or                |                      |
|                        |                          | <b>\$7 1</b>       |                   | <b>S7</b>            |
| EDIFICO S.CORAZON      |                          | ▼ Artxanc          | da                |                      |
| Rol                    | Nodo                     | Rol                | N                 | odo                  |
| Nombre del sistema Tx  | ROCKET M5 1              | ✓ Nombre           | del sistema Rx    | ROCKET M5 1          |
| Potencia Tx            | 0,5012 W 27 d            | 8m Campo           | E requerido 3     | 0,36 dBµV/m          |
| Pérdida de línea       | 0,5 dB                   | Gananc             | ia de antena 2    | 9,9 dBi 27,8 dBd +   |
| Ganancia de antena     | 29,9 dBi 27,8            | dBd + Pérdida      | de línea 0,       | 5d8                  |
| Potencia radiada       | PIRE=446,68 W PRE        | =272,37 W Sensibil | idad Rx 5,        | .6234µV -92 dBm      |
| Altura de antena (m)   | 33 · +                   | Deshacer Altura d  | le antena (m)     | 8 • Deshacer         |
|                        |                          |                    | ania GALLA)       |                      |
| Red                    |                          | Frecuer            | ncia (MIN2)       |                      |

**Rx Relativo**  $\rightarrow$  El margen de 18,0 db, sale del Nivel de señal que recibimos (nivel rx) y la sensibilidad del aparato. El margen como mínimo tiene que dar 10dB.

### **Espacio libre** $\rightarrow$ 112,3Db.

**Fresnel**  $\rightarrow$  Aquí hay que tener en cuenta que tiene que ser positivo y que no tiene que ser menor del %60. En este caso, el Fresnel aparece 14.7, eso quiere decir que hay un %1400 de la zona de Fresnel que está libre de obstáculos.

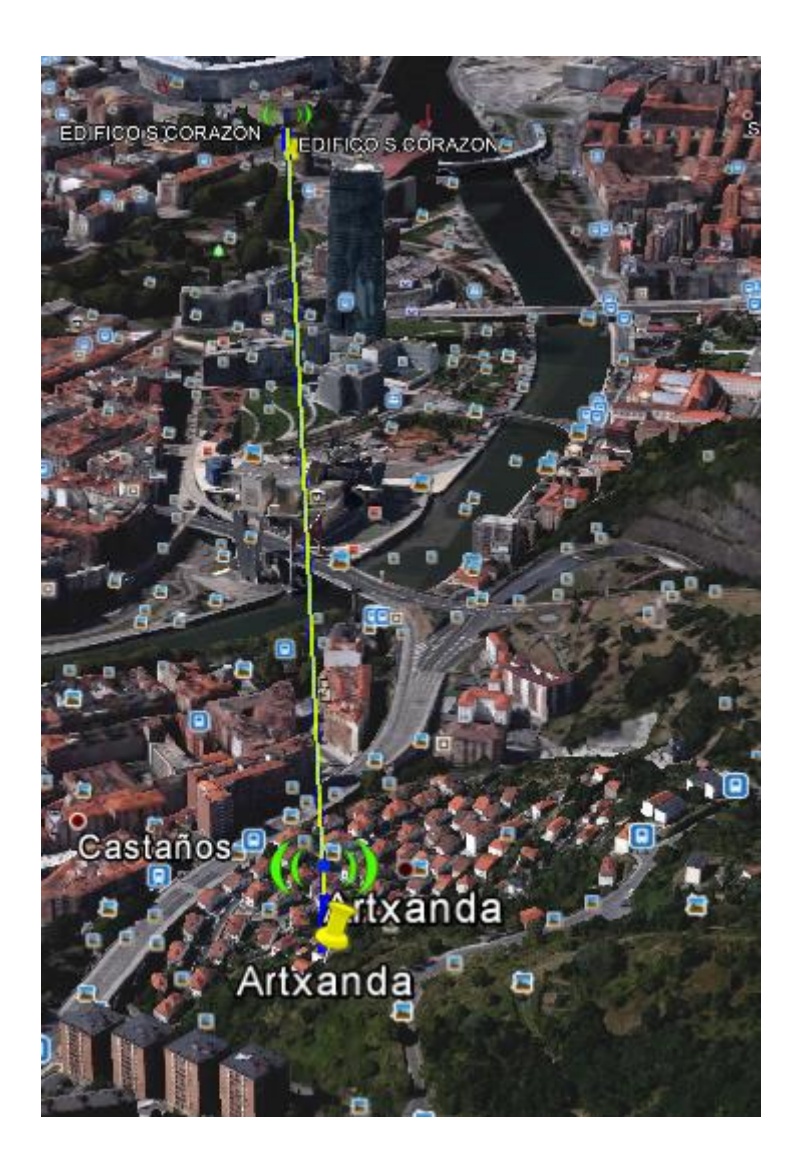

## $ARTXANDA - ARNOTEGUI \rightarrow$

| Lista de todas las redes                                                                                                    | Parámetros por<br>defecto                                                                                                    | Copiar Red     | Pe                                                                                                    | gar Red                                                                                                   | Cancelar                                                                                                    | ОК                                     |
|----------------------------------------------------------------------------------------------------|----------------------------------------------------------------------------------------------------|----------------|----------------------------------------------------------------------------------------------------|----------------------------------------------------------------------------------------------------|----------------------------------------------------------------------------------------------------|----------------------------------------|
| Red Artxanda<br>Red s.corazon<br>Red durango                                                                                                    | Parámetros                                                                                                    | Topología      | Miem                                                                                                    | bros                                                                                                    | Sistemas                                                                                                    | Estilo                                 |
| Red oliz<br>Red arnotegi<br>Red zaldiaran<br>Red Mendizabala<br>Red 9<br>Red 10<br>Red 11<br>Red 12<br>Red 13<br>Red 13<br>Red 14<br>Red 15<br>Red 15<br>Red 16<br>Red 17<br>Red 16<br>Red 19<br>Red 20<br>Red 20<br>Red 21<br>Red 22<br>Red 22<br>Red 23<br>Red 24<br>Red 25 | Lista de todas las unidades<br>Attxanda<br>EDIFICO S.CORAZON<br>Durango<br>Oiz<br>Arnotegi<br>Zaldiaran<br>Mendizabala<br>Unidad 8<br>Unidad 9<br>Unidad 10<br>Unidad 11<br>Unidad 12<br>Unidad 12<br>Unidad 13<br>Unidad 14<br>Unidad 15<br>Unidad 15<br>Unidad 16<br>Unidad 17<br>Unidad 19                      |                | Miembro de Red Artxanda<br>Rol de Artxanda<br>Nodo<br>Sistema<br>ROCKET M5 1<br>Altura de antena (m)<br>Sistema<br>0,5<br>Otro<br>0,5<br>Dirección del antena<br>Azimut (*)<br>Ang. de elevación<br>173,2<br>0,828454<br>Ver patrón |                                                                                                    |                                                                                                    | da<br>v<br>v<br>elevación (*)<br>18454 |
| Lista de todas las redes<br>Red Artxanda<br>Red s.corazon                                                                                                    | Parámetros por<br>defecto                                                                                                    | Copiar Red     | Pega                                                                                                    | ar Red                                                                                                    | Cancelar                                                                                                    | OK                                     |
| Red durango<br>Red oiz<br>Red amotegi<br>Red zaldiaran<br>Red Mendizabala<br>Red 9<br>Red 10<br>Red 11<br>Red 12<br>Red 13<br>Red 14<br>Red 15<br>Red 15<br>Red 16<br>Red 17<br>Red 18<br>Red 19<br>Red 20<br>Red 21<br>Red 21<br>Red 23<br>Red 24<br>Red 25                  | Lista de todas las un<br>✓ Artxanda<br>EDIFICO S.COR.<br>Durango<br>Oiz<br>✓ Arnotegi<br>Zaldiaran<br>Mendizabala<br>Unidad 8<br>Unidad 9<br>Unidad 10<br>Unidad 11<br>Unidad 11<br>Unidad 12<br>Unidad 13<br>Unidad 13<br>Unidad 14<br>Unidad 15<br>Unidad 15<br>Unidad 16<br>Unidad 17<br>Unidad 18<br>Unidad 19 | idades<br>AZON |                                                                                                    | Miembro<br>Rol de Arr<br>Nodo<br>Sistema<br>ROCKET<br>Altura d<br>C Otro<br>Direcció<br>Azimut (<br>353,2 | de Red arnotegi-<br>notegi<br>M5 1<br>e antena (m)<br>ema 0,5<br>0,5<br>0,5<br>0,5<br>0,5<br>0,5<br>0,5<br>0,5<br>0,5<br>0,5 | vación (°)                             |

| Й Enlace de Radio                                            | - Maria - addantica                                                    | -                                                         |                                                    |                                   | 2                                                 |
|--------------------------------------------------------------|------------------------------------------------------------------------|-----------------------------------------------------------|----------------------------------------------------|-----------------------------------|---------------------------------------------------|
| Editar Ver Invertir                                          |                                                                        |                                                           |                                                    |                                   |                                                   |
| Azimut=173,22°<br>Espacio Libre=119,4 dB<br>Pérdidas=161,3dB | Ang. de elevación=1,94<br>Obstrucción=-0,6 dB TR<br>Campo E=46,8dBµV/m | 0° Despeje a 1,11km<br>Urbano=0,0 dB<br>Nivel Rx=-75,5dBm | Peor Fresnel=1.<br>Bosque=0,0 dB<br>Nivel Rx=37,43 | 2,3F1 Dista<br>Estac<br>BµV Rx re | ncia=4,12km<br>dísticas=42,6 dB<br>elativo=16,5dB |
|                                                              |                                                                        |                                                           |                                                    |                                   |                                                   |
|                                                              |                                                                        |                                                           |                                                    |                                   |                                                   |
|                                                              |                                                                        |                                                           |                                                    |                                   |                                                   |
|                                                              |                                                                        |                                                           |                                                    |                                   |                                                   |
|                                                              |                                                                        |                                                           | -                                                  |                                   |                                                   |
|                                                              |                                                                        |                                                           |                                                    |                                   |                                                   |
| Transmisor                                                   |                                                                        | Recep                                                     | tor                                                |                                   |                                                   |
|                                                              |                                                                        | S7 57                                                     |                                                    |                                   | <b>56</b>                                         |
| Artxanda                                                     |                                                                        | <ul> <li>Arnote</li> </ul>                                | gi                                                 |                                   |                                                   |
| Rol                                                          | Nodo                                                                   | Rol                                                       |                                                    | Nodo                              |                                                   |
| Nombre del sistema Tx                                        | ROCKET M51                                                             | ▼ Nombre                                                  | e del sistema Rx                                   | ROCKET M51                        |                                                   |
| Potencia Tx                                                  | 0.5012 W 2                                                             | 7 dBm Campo                                               | E requerido                                        | 30.36 dBuV/m                      |                                                   |
| Pérdida de línea                                             | 0.5 dB                                                                 | Ganan                                                     | cia de antena                                      | 29,9 dBi                          | 27.7 dBd                                          |
| Ganancia de antena                                           | 29,9 dBi 21                                                            | 7,7 dBd + Pérdida                                         | a de línea                                         | 0,5 dB                            | _                                                 |
| Potencia radiada                                             | PIRE=446,68 W P                                                        | RE=272,37 W Sensibi                                       | lidad Rx                                           | 5,6234µV                          | -92 dBm                                           |
| Altura de antena (m)                                         | 20 • +                                                                 | Deshacer Altura d                                         | le antena (m)                                      | 100 ·                             | + Deshacer                                        |
| Red                                                          |                                                                        | Frecue                                                    | ncia (MHz)                                         |                                   |                                                   |
| Bed Artvanda                                                 |                                                                        | <b></b>                                                   | Mínimo 5400                                        | Máxim                             | 5400                                              |
| noa Arkanaa                                                  |                                                                        | · ·                                                       |                                                    |                                   |                                                   |

**Rx Relativo**  $\rightarrow$  Se puede ver que la antena receptora tiene un Rx Relativo (margen) de 16.5 dB. El margen sale de la diferencia entre el nivel de señal que recibimos (rx) y la sensibilidad. Tiene que dar un mínimo de 10 db.

#### **Espacio libre** → 119,4dB

**Fresnel**  $\rightarrow$  Tiene que ser positivo y no tiene que ser menor del %60. En este caso, el Fresnel aparece 12.3, eso quiere decir que hay un %1200 de la zona de Fresnel que está libre de obstáculos.

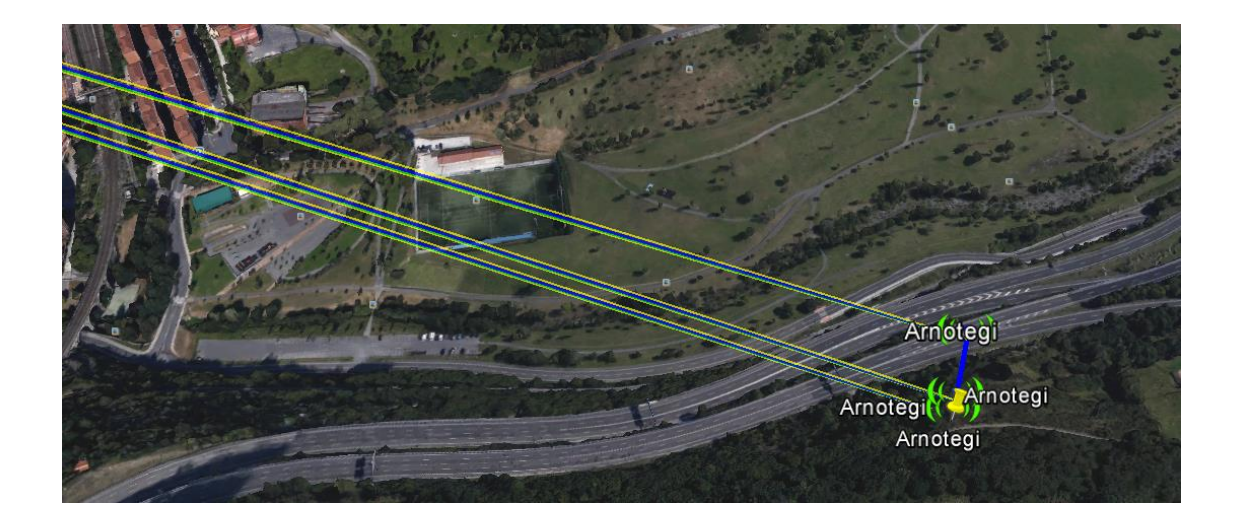

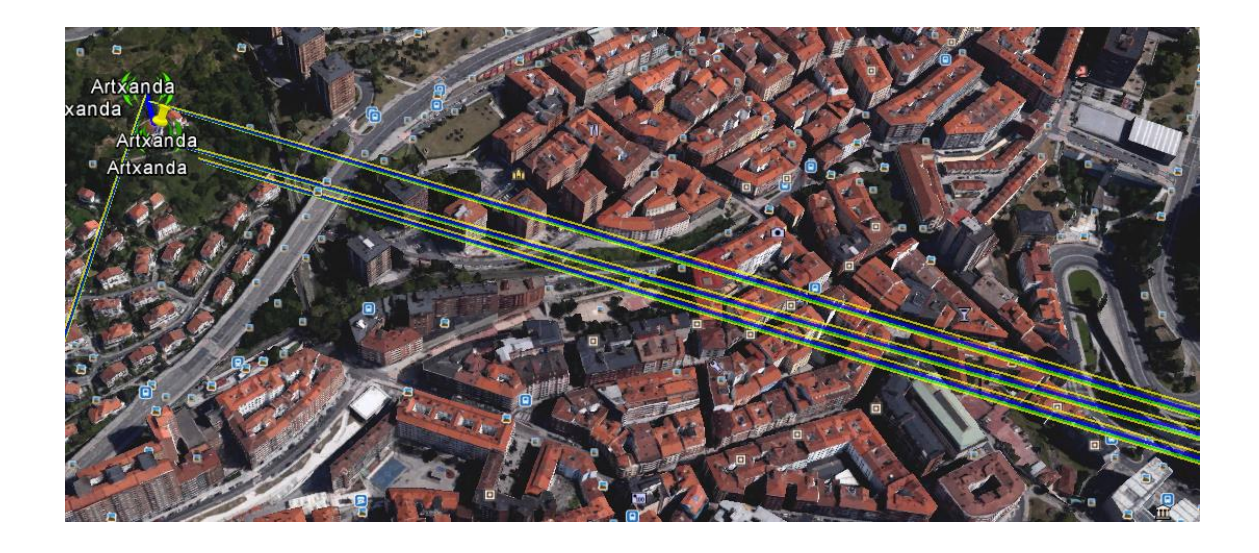

## ARNOTEGI – OIZ

| Lista de todas las redes                                                                                                    | Parámetros por<br>defecto                                                                                                    | Copiar Red                    | Pegar Red                                                                                                    | Cancelar                                                                                                    | ОК                              |
|----------------------------------------------------------------------------------------------------|----------------------------------------------------------------------------------------------------|-------------------------------|----------------------------------------------------------------------------------------------------|----------------------------------------------------------------------------------------------------|---------------------------------|
| Red Artxanda<br>Red s.corazon<br>Red durango                                                                                                    | Parámetros                                                                                                    | Topología                     | Miembros                                                                                                    | Sistemas                                                                                                    | Estilo                          |
| Bad. sumoteni           Red zaldaram           Red Mendizabala           Red 8           Red 9           Red 10           Red 11           Red 12           Red 13           Red 14           Red 15           Red 16           Red 18           Red 20           Red 21           Red 22           Red 23           Red 24           Red 25 | Lista de todas las u<br>Artxanda<br>EDIFICO S.CO<br>Durango<br>Voiz<br>Arnotegi<br>Zaldiaran<br>Mendizabala<br>Unidad 8<br>Unidad 10<br>Unidad 10<br>Unidad 11<br>Unidad 12<br>Unidad 13<br>Unidad 13<br>Unidad 15<br>Unidad 17<br>Unidad 18<br>Unidad 19                                                             | inidades<br>RAZON             | Miembro<br>Rol de A<br>Nodo<br>Sistema<br>ROCKE<br>- Altura<br>© Sis<br>© Du<br>Direcc<br>Direcc                          | o de Red amoteg<br>imotegi<br>T M5 1<br>de antena (m)<br>itema 0,5<br>to 0.5<br>to 0.5<br>to 1.79<br>Ver patrón                                                | V<br>V<br>elevación (*)<br>9957 |
| Lista de todas las redes<br>Red Artxanda<br>Red s.corazon<br>Red durango<br>Action:<br>Red amategi<br>Red zaldiaran<br>Red 8<br>Red 10<br>Red 10<br>Red 12<br>Red 12<br>Red 12<br>Red 13<br>Red 14<br>Red 15<br>Red 16<br>Red 16<br>Red 17<br>Red 18<br>Red 19<br>Red 20<br>Red 21<br>Red 22<br>Red 22<br>Red 23<br>Red 25                   | Parámetros por<br>defecto<br>Parámetros<br>Lista de todas las u<br>Artixanda<br>EDIFICO S.CO<br>Durango<br>♥ 02<br>♥ Arnotegi<br>Zaldiaran<br>Mendizabala<br>Unidad 10<br>Unidad 10<br>Unidad 10<br>Unidad 11<br>Unidad 13<br>Unidad 15<br>Unidad 15<br>Unidad 15<br>Unidad 17<br>Unidad 18<br>Unidad 18<br>Unidad 18 | Topología<br>nidades<br>RAZON | Pegar Red<br>Miembros<br>Miembros<br>Nodo<br>Sistema<br>Plotest<br>Altura<br>C Sis<br>C Ott<br>Direct<br>Armou<br>[271.4] | Cancelar<br>Sistemas<br>o de Red oiz<br>Diz<br>CIM51<br>de antena (m)<br>stema 0.5<br>ro [10<br>ción del antena -<br>egi<br>t(*) Ang. de<br>[2.0<br>Ver patrón | OK<br>Estilo                    |

| Editar Ver Invertir                   |                          |                     |                  |              |                |
|---------------------------------------|--------------------------|---------------------|------------------|--------------|----------------|
| Azimut=91,22*                         | Ang. de elevación=1,688* | Despeje a 1,25km    | Peor Fresnel=2,  | .6F1 Distanc | cia=26,40km    |
| Espacio Libre=135,5 dB                | Obstrucción=-4,8 dB TR   | Urbano=0,0 dB       | Bosque=0,0 dB    | Estadí       | sticas=31,2 dB |
| Pérdidas=161,9dB                      | Campo E=46,5dBµV/m       | Nivel Rx=-75,9dBm   | Nivel Rx=36,05   | μV Rx rela   | tivo=16,1dB    |
| Transmisor                            |                          | Recep               |                  | ~            | ~              |
| · · · · · · · · · · · · · · · · · · · |                          | 🖛 S6 🛛 🗖 🖛          |                  |              | <b>—</b> 56    |
| Arnotegi                              |                          | ▼ Oiz               |                  |              | -              |
| Rol                                   | Nodo                     | Rol                 |                  | Nodo         |                |
| Nombre del sistema Tx                 | ROCKET M51               | ▼ Nombr             | e del sistema Rx | ROCKET M51   | <b>–</b>       |
| Potencia Tx                           | 0,5012 W 27 d            | Bm Campo            | ) E requerido    | 30,36 dBµV/m |                |
| Pérdida de línea                      | 0,5 dB                   | Ganar               | icia de antena   | 30 dBi       | 27,8 dBd 🔶 🛨   |
| Ganancia de antena                    | 30 dBi 27,8              | dBd <u>+</u> Pérdid | a de línea       | 0,5 dB       |                |
| Potencia radiada                      | PIRE=446,68 W PRE        | =272,37 W Sensib    | iilidad Rx       | 5,6234µV     | -92 dBm        |
| Altura de antena (m)                  | 100 · +                  | Deshacer Altura     | de antena (m)    | 50 ·         | + Deshacer     |
| Red                                   |                          | Frecu               | encia (MHz)      |              |                |
| Red arnotegi                          |                          | •                   | Mínimo 5400      | Máximo       | 5400           |

**Rx Relativo**  $\rightarrow$  Se puede ver que la antena receptora tiene un Rx Relativo (margen) de 16.1 dB. El margen sale de la diferencia entre el nivel de señal que recibimos (rx) y la sensibilidad. Tiene que dar un mínimo de 10 db.

### Espacio libre → 135,5dB

**Fresnel**  $\rightarrow$  Tiene que ser positivo y no tiene que ser menor del %60. En este caso, el Fresnel aparece 2.6, eso quiere decir que hay un %200 de la zona de Fresnel que está libre de obstáculos.

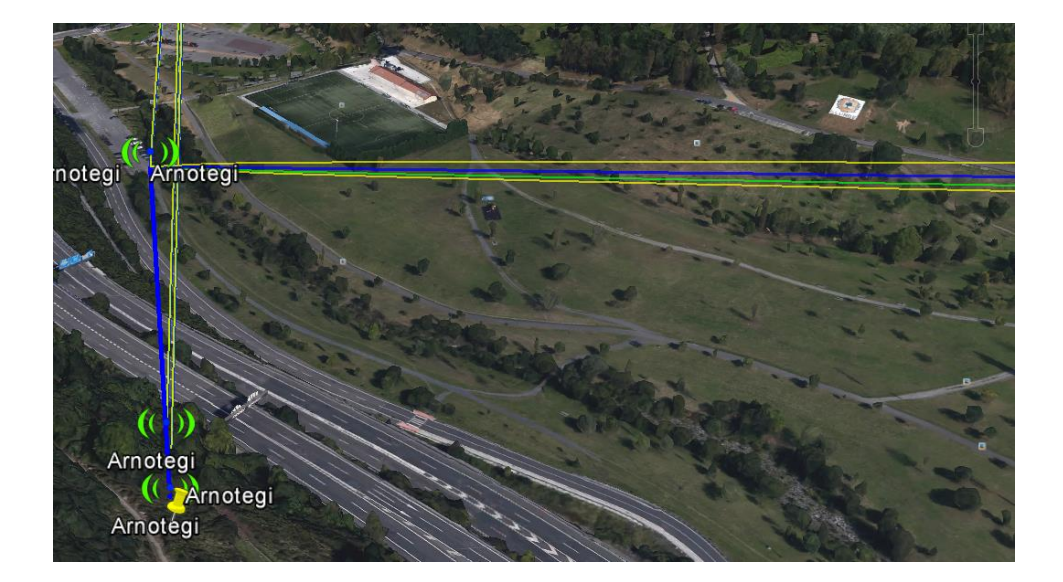

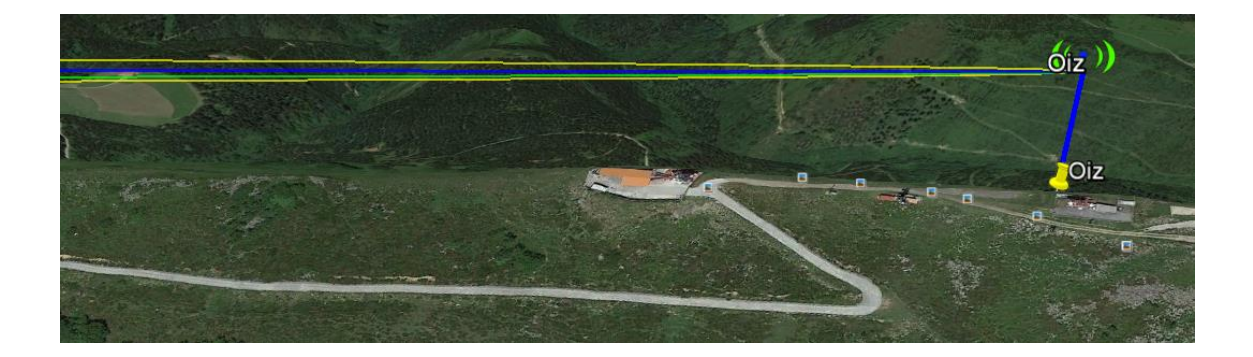

## OIZ – DURANGO

| Lista de todas las redes                                                                                                    | Parámetros por<br>defecto                                                                                                    | Copiar R                          | ed Pega | ar Red                                                                        | Cancelar                                                                                    | ОК                            |
|----------------------------------------------------------------------------------------------------|----------------------------------------------------------------------------------------------------|-----------------------------------|---------|-------------------------------------------------------------------------------|---------------------------------------------------------------------------------------------|-------------------------------|
| Lista de todas las redes<br>Red Artxanda<br>Red s.corazon<br>Red durango<br>Red anotegi<br>Red zaldiaran<br>Red Mendizabala<br>Red 9<br>Red 10<br>Red 11<br>Red 12<br>Red 13<br>Red 13<br>Red 14<br>Red 15<br>Red 16<br>Red 17 | Parametros por<br>defecto Parámetros Lista de todas las Artxanda EDIFICO S.C Ourango Ourango Oura | Topología<br>s unidades<br>ORAZON | Miembr  | Miembro<br>Rol de O<br>Nodo<br>Sistema<br>ROCKE<br>Altura o<br>© Sis<br>C Otr | Cancelar<br>Sistemas<br>de Red oiz-<br>iiz<br>T M5 1<br>de antena (m)-<br>tema 0,5<br>o 0.5 |                               |
| Hed 17<br>Red 18<br>Red 19<br>Red 20<br>Red 21<br>Red 22<br>Red 23<br>Red 23<br>Red 25                                                                                                    | Unidad 11<br>Unidad 12<br>Unidad 12<br>Unidad 13<br>Unidad 14<br>Unidad 15<br>Unidad 16<br>Unidad 17<br>Unidad 18<br>Unidad 18<br>Unidad 19                                                                                                    |                                   | •       | Direcc<br>Duran<br>Azimut<br>206,1                                            | ión del antena<br>go<br>(*) Ang. de<br>[-6,90<br>Ver patrón                                 | <b>elevación (*)</b><br>18062 |

| Lista de todas las redes                                                                                                    | Parámetros por<br>defecto                                                                                                    | Copiar Re          | d Pegar | r Red                                                                                                    | Cancelar                                                                                                   | ОК                                                                                          |
|----------------------------------------------------------------------------------------------------|----------------------------------------------------------------------------------------------------|--------------------|---------|----------------------------------------------------------------------------------------------------|----------------------------------------------------------------------------------------------------|---------------------------------------------------------------------------------------------|
| Red Artxanda<br>Red s.corazon<br>Red durango                                                                                                    | Parámetros                                                                                                    | Topología          | Miembro | os l                                                                                                    | Sistemas                                                                                                   | Estilo                                                                                      |
| Red oiz<br>Red anotegi<br>Red zaldiaran<br>Red Mendizabala<br>Red 9<br>Red 10<br>Red 11<br>Red 12<br>Red 13<br>Red 14<br>Red 15<br>Red 16<br>Red 17<br>Red 18<br>Red 19<br>Red 20<br>Red 21<br>Red 21<br>Red 22<br>Red 23<br>Red 24<br>Red 25 | Lista de todas las<br>Artxanda<br>EDIFICO S.CI<br>Ourango<br>Ciz<br>Arnotegi<br>Zaldiaran<br>Mendizabala<br>Unidad 8<br>Unidad 9<br>Unidad 10<br>Unidad 11<br>Unidad 11<br>Unidad 13<br>Unidad 15<br>Unidad 15<br>Unidad 15<br>Unidad 18<br>Unidad 18<br>Unidad 19 | unidades<br>DRAZON |         | Viembro de<br>Nodo<br>Nodo<br>Sistema<br>RDCKET M<br>Altura de a<br>Sistem<br>Otro<br>Dirección<br>Dirección<br>Dirección<br>26,0 | Red durango<br>ngo<br>15 1<br>antena (m)<br>a 0,5<br>0.5<br>del antena<br>Ang. de 1<br>6,84.<br>Ver patrón | •<br>•<br>•<br>•<br>•<br>•<br>•<br>•<br>•<br>•<br>•<br>•<br>•<br>•<br>•<br>•<br>•<br>•<br>• |

| Editar Ver Invertir    |                           |                    |                  |              |                |
|------------------------|---------------------------|--------------------|------------------|--------------|----------------|
| Azimut=206,07*         | Ang. de elevación=-7,225* | Despeje a 5,57km   | Peor Fresnel=9,4 | F1 Distanc   | cia=7,11km     |
| Espacio Libre=124,2 dB | Obstrucción=-5,3 dB TR    | Urbano=0,0 dB      | Bosque=0,0 dB    | Estadís      | sticas=42,6 dB |
| Pérdidas=161,4dB       | Campo E=46,8dBµV/m        | Nivel Rx=-75,6dBm  | Nivel Rx=37,17µ  | V Rx rela    | tivo=16,4dB    |
|                        |                           |                    |                  |              |                |
| Transmisor             |                           | Recept             | or               |              | 36             |
| Oiz                    |                           | Durance            | 10               |              | •              |
| Rol                    | Nodo                      |                    |                  | Nodo         |                |
| Nombre del sistema Tx  | ROCKET M51                | ▼ Nombre           | del sistema Rx   | ROCKET M51   | •              |
| Potencia Tx            | 0,5012 W 27 d             | 3m Campo           | E requerido      | 30,36 dBµV/m |                |
| Pérdida de línea       | 0,5 dB                    | Ganano             | ia de antena     | 29,9 dBi     | 27,7 dBd +     |
| Ganancia de antena     | 29,9 dBi 27,7             | dBd + Pérdida      | de línea         | 0,5 dB       |                |
| Potencia radiada       | PIRE=446,68 W PRE         | =272,37 W Sensibil | idad Rx          | 5,6234µV     | -92 dBm        |
| Altura de antena (m)   | 50 · +                    | Deshacer Altura d  | e antena (m)     | 10 ·         | + Deshacer     |
| Red                    |                           | Frecuer            | ncia (MHz)       |              |                |
| Red oiz                |                           | - h                | 1ínimo 5400      | Máximo       | 5400           |

**Rx Relativo**  $\rightarrow$  Se puede ver que la antena receptora tiene un Rx Relativo (margen) de 16.4 dB. El margen sale de la diferencia entre el nivel de señal que recibimos (rx) y la sensibilidad. Tiene que dar un mínimo de 10 db.

### **Espacio libre** → 124,2dB

**Fresnel**  $\rightarrow$  Tiene que ser positivo y no tiene que ser menor del %60. En este caso, el Fresnel aparece 9.4, eso quiere decir que hay un %900 de la zona de Fresnel que está libre de obstáculos.

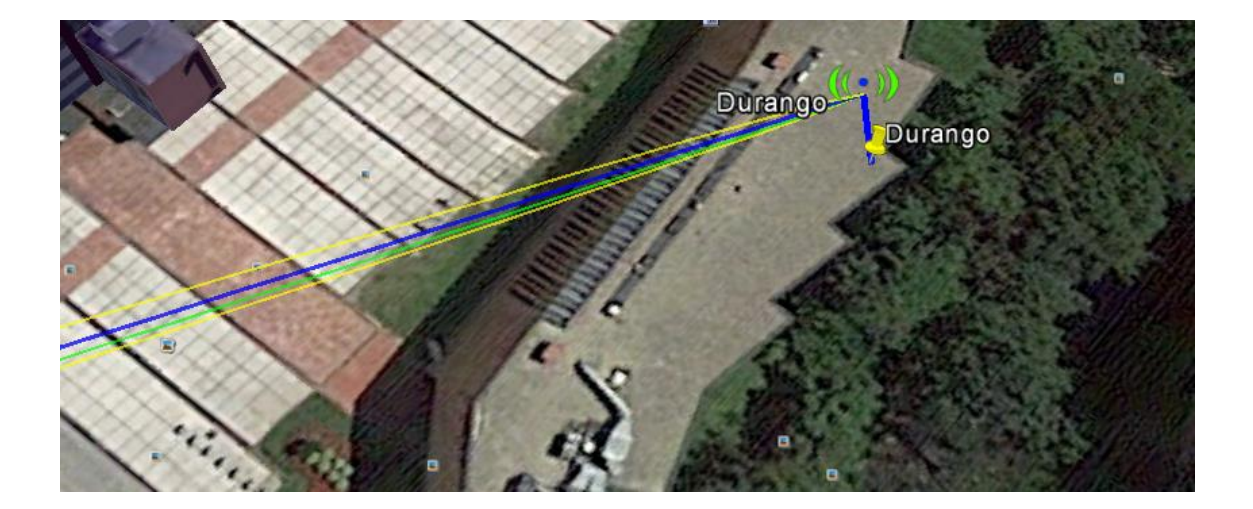

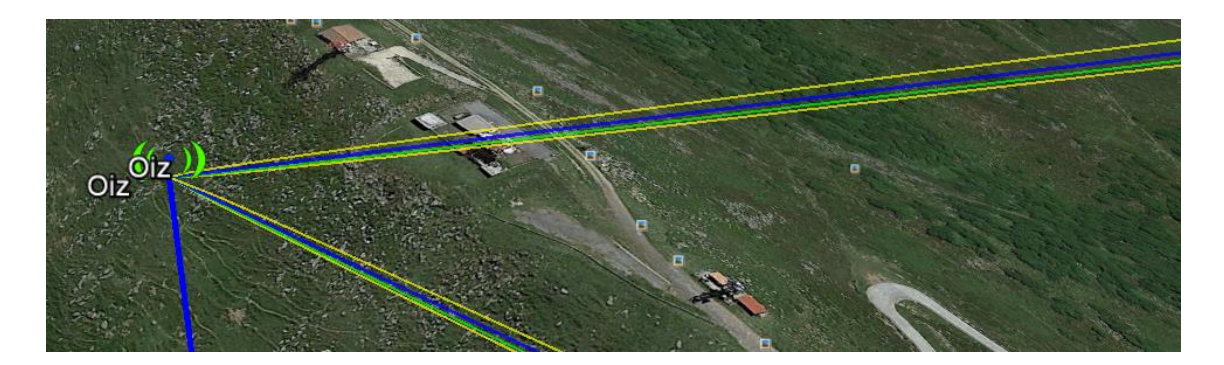

# oiz – zaldiaran

| Lista de todos los sistemas                      | Parámetros por defecto | Copiar Re    | d Pegar    | Red Cancelar             | ОК             |
|--------------------------------------------------|------------------------|--------------|------------|--------------------------|----------------|
| ROCKET M51<br>ROCKET M52                         | Parámetros To          | pología      | Miembros   | s Sistemas               | Estilo         |
| Sistema 4<br>Sistema 5                           |                        |              | Selecciona | r desde Badiosus02 dat   |                |
| Sistema 6<br>Sistema 7<br>Sistema 8<br>Cistema 9 | Nombre                 | del sistema  | ROCKET M   | 52                       |                |
| Sistema 10<br>Sistema 11<br>Sistema 12           | Potencia del Transr    | nisor (Watt) | 0,5011872  | (dBm                     | ) 27           |
| Sistema 12<br>Sistema 13<br>Sistema 14           | Umbral del re          | ceptor (µV)  | 5,6234     | (dBm                     | ) -92          |
| Sistema 15<br>Sistema 16<br>Sistema 17           | Pérdida de la          | a línea (dB) | 0,5        | (Cable+cavidade          | s+conectores ) |
| Sistema 18<br>Sistema 19<br>Sistema 20           | Tipo<br>Ganancia de a  | ) de antena  | RD-5G34-V  | pol.ant _                | Ver            |
| Sistema 21<br>Sistema 22<br>Sistema 23           | Altura de              | antena (ubi) | 2          | (UDU)                    |                |
| Sistema 24<br>Sistema 25                         | Pérdida adicional ca   | able (dB/m)  | 0          | (Sila altura de la anten | a difiere )    |
|                                                  | Agregar a Rac          | diosys02.dat |            | Remover del Radio:       | sys02.dat      |

En el enlace Oiz – Zaldiaran hubo que hacer algún que otro cambio. Debido a que en los resultados el Rx Relativo nos salía menos de 10 hubo que andar cambiando la altura de las antenas. Aun cambiándolas, seguía saliendo menos, por lo que se tuvo que hacer cambios. Uno de ellos, fue el cambio de antena, pasar de una 5G30-Vpol a una 5G34-Vpol. Con ese cambio, también había que hacer un cambio en la ganancia, que pasaba a ser 34 db. A parte de eso, se cambió el porcentaje de la disponibilidad del enlace a 99%.

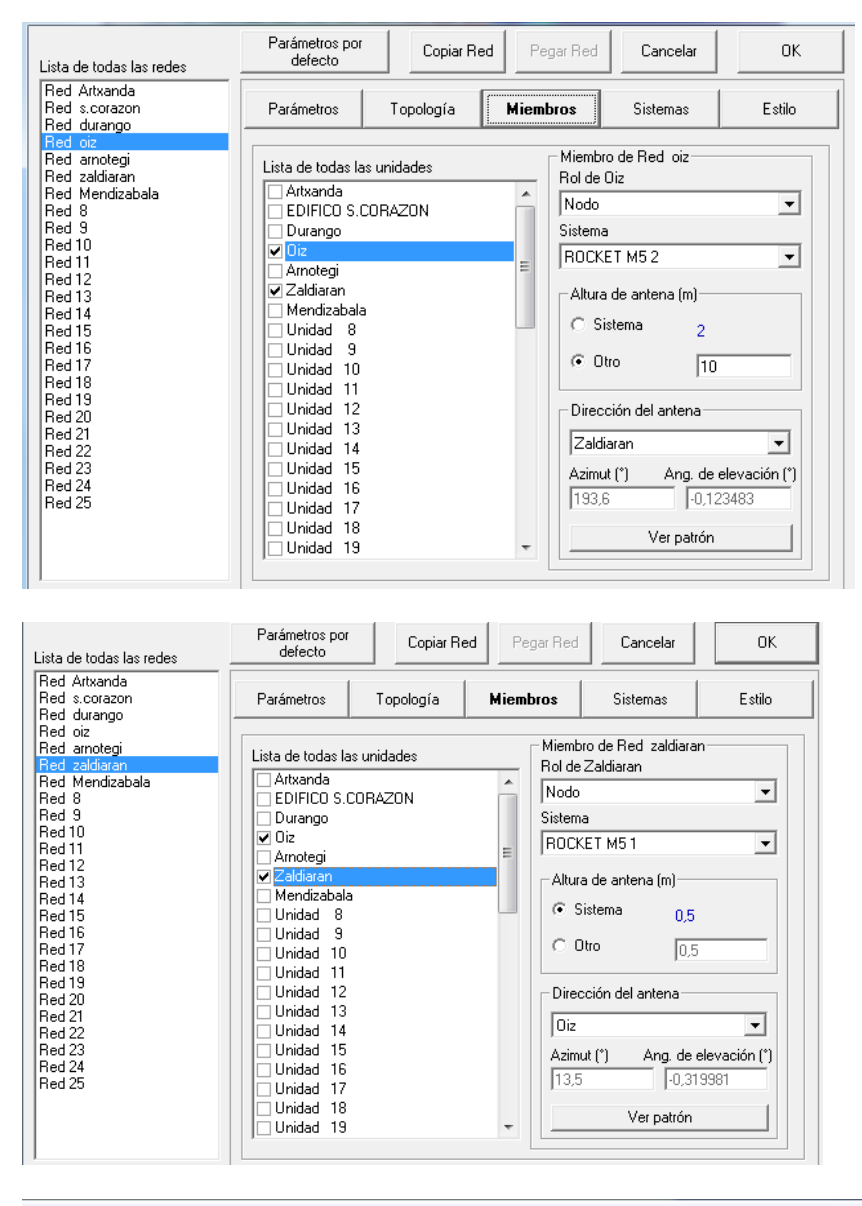

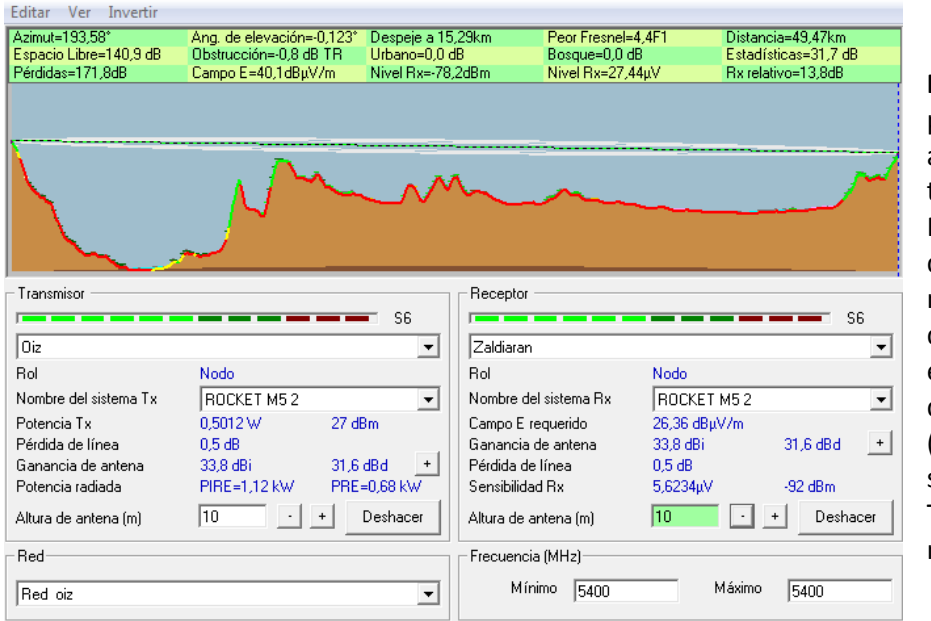

Rx Relativo → Se puede ver que la antena receptora tiene un Rx Relativo (margen) de 13.8 dB. El margen sale de la diferencia entre el nivel de señal que recibimos (rx) y la sensibilidad. Tiene que dar un mínimo de 10 db.

**Espacio libre**  $\rightarrow$  140.

En este caso se usa el sistema Rocket M2 porque es donde se han cambiado los parámetros.

**Fresnel**  $\rightarrow$  Tiene que ser positivo y no tiene que ser menor del %60. En este caso, el Fresnel aparece 4.4, eso quiere decir que hay un %400 de la zona de Fresnel que está libre de obstáculos.

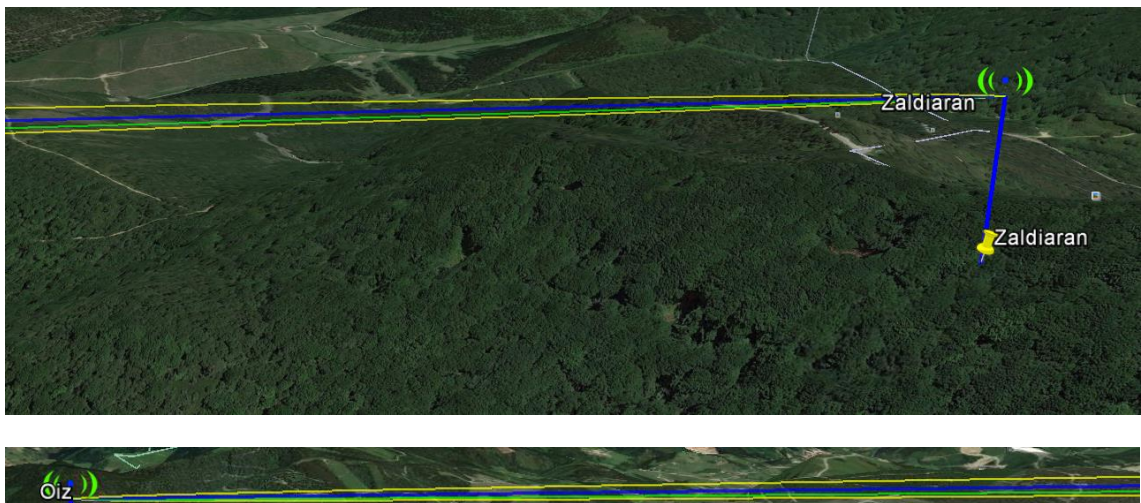

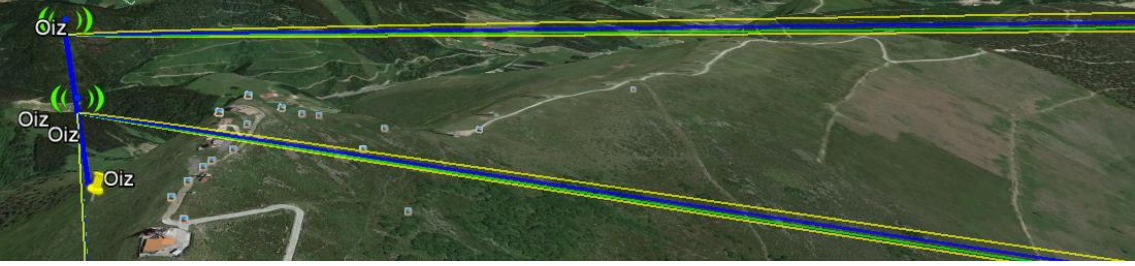

### ZALDIARAN – MENDIZABALA

| Lista de todas las redes                                                                                                    | Parámetros por<br>defecto                                                                                                    | Copiar R                                                                                                    | ed Pegar Re | ed Cancelar                                                                                                    | ОК     |  |
|----------------------------------------------------------------------------------------------------|----------------------------------------------------------------------------------------------------|----------------------------------------------------------------------------------------------------|-------------|----------------------------------------------------------------------------------------------------|--------|--|
| Red Artxanda<br>Red s.corazon<br>Red durango                                                                                                    | Parámetros                                                                                                    | os Topología <b>Miem</b>                                                                                                    |             | Sistemas                                                                                                    | Estilo |  |
| Hed durango<br>Red amotegi<br>Red zaldiaran<br>Red Mendizabala<br>Red 8<br>Red 9<br>Red 10<br>Red 11<br>Red 12<br>Red 12<br>Red 13<br>Red 14<br>Red 15<br>Red 15<br>Red 16<br>Red 17<br>Red 18<br>Red 19<br>Red 20<br>Red 21<br>Red 22<br>Red 23 | Lista de todas la<br>Artxanda<br>EDIFICO S.0<br>Durango<br>Oiz<br>Arnotegi<br>Zaldiaran<br>Mendizabale<br>Unidad 8<br>Unidad 9<br>Unidad 10<br>Unidad 11<br>Unidad 13<br>Unidad 13<br>Unidad 14<br>Unidad 14 | Parámetros     Topología       Lista de todas las unidades       Artxanda       EDIFICO S.CORAZON       Durango       Oiz       Arnotegi       Zaldiaran       Mendizabala       Unidad 8       Unidad 10       Unidad 11       Unidad 12       Unidad 13 |             | vros     Sistemas     Estilo       Miembro de Red Mendizabala     Rol de Mendizabala       Rol de Mendizabala     Nodo       Sistema     Sistema       ROCKET M5 1     Image: Comparison of the second second s |        |  |
| Red 24<br>Red 25                                                                                                    | Unidad 16<br>Unidad 16<br>Unidad 17<br>Unidad 18<br>Unidad 19                                                                                                    |                                                                                                    | Az          | Azimut (*) Ang. de elevación (*) 221,9 3,710271 Ver patrón                                                                                                    |        |  |

En este enlace no hubo que realizar ningún cambio, por lo que los datos se dejan como al principio.

| Lista de todas las redes                                                                                                    | Parámetros por<br>defecto                                                                                                    | Copiar Red       | Pegar Red                                                | Cancelar                                                                                                    | ОК     |
|----------------------------------------------------------------------------------------------------|----------------------------------------------------------------------------------------------------|------------------|----------------------------------------------------------|----------------------------------------------------------------------------------------------------|--------|
| Red Artxanda<br>Red s.corazon<br>Red durango                                                                                                    | Parámetros                                                                                                    | Topología        | Miembros                                                 | Sistemas                                                                                                    | Estilo |
| Red durango<br>Red arnotegi<br>Red arnotegi<br>Red Zaldiaran<br>Red Mendizabala<br>Red 9<br>Red 10<br>Red 11<br>Red 12<br>Red 13<br>Red 14<br>Red 15<br>Red 15<br>Red 16<br>Red 17<br>Red 18<br>Red 19<br>Red 20<br>Red 21<br>Red 22<br>Red 22<br>Red 23<br>Red 25 | Lista de todas las u<br>Artxanda<br>EDIFICO S.COF<br>Durango<br>Oiz<br>Arnotegi<br>Zaldiaran<br>Mendizabala<br>Unidad 8<br>Unidad 8<br>Unidad 9<br>Unidad 10<br>Unidad 11<br>Unidad 12<br>Unidad 13<br>Unidad 14<br>Unidad 15<br>Unidad 15<br>Unidad 17<br>Unidad 18<br>Unidad 18<br>Unidad 19 | nidades<br>RAZON | Altur<br>Dire<br>Ment<br>Altur<br>Altur<br>Altur<br>41.3 | bro de Red zaldiara<br>2 Zaldiaran<br>(ET M5 1<br>(ET M5 1<br>a de antena (m)<br>Sistema 0,5<br>Dtro 0,5<br>cción del antena<br>ndizabala<br>ut (*) Ang. de 1<br>3 (*3,76<br>Ver patrón | n<br>  |
| ,                                                                                                    |                                                                                                    |                  |                                                          |                                                                                                    |        |

| Editar Ver Invertir    |                           |                            |                 |              |                 |
|------------------------|---------------------------|----------------------------|-----------------|--------------|-----------------|
| Azimut=41,88°          | Ang. de elevación=-3,483° | Despeje a 0,16km           | Peor Fresnel=6, | .6F1 Distan  | icia=6,06km     |
| Espacio Libre=122,7 dB | Obstrucción=-0,8 dB TR    | Urbano=0,0 dB              | Bosque=0,0 dB   | Estadi       | ísticas=42,6 dB |
| Pérdidas=164,4dB       | Campo E=43,8dBµV/m        | Nivel Rx=-78,5dBm          | Nivel Rx=26,47  | μV Rx rela   | ativo=13,5dB    |
|                        |                           |                            |                 |              |                 |
| - Transmisor           |                           | Recept                     | or              |              |                 |
|                        |                           | S6 56                      |                 |              | <b>S</b> 5      |
| Zaldiaran              |                           | ▼ Mendiz                   | abala           |              | •               |
| Rol                    | Nodo                      | Rol                        |                 | Nodo         |                 |
| Nombre del sistema Tx  | ROCKET M51                | <ul> <li>Nombre</li> </ul> | del sistema Rx  | ROCKET M51   | -               |
| Potencia Tx            | 0,5012 W 27 d             | Bm Campo                   | E requerido     | 30,36 dBµV/m |                 |
| Pérdida de línea       | 0,5 dB                    | Ganano                     | ia de antena    | 29,9 dBi     | 27,8 dBd +      |
| Ganancia de antena     | 29,9 dBi 27,8             | dBd + Pérdida              | de línea        | 0,5 dB       |                 |
| Potencia radiada       | PIRE=446,68 W PRE         | =272,37 W Sensibil         | idad Rx         | 5,6234µV     | -92 dBm         |
| Altura de antena (m)   | 20 · +                    | Deshacer Altura d          | e antena (m)    | 50 •         | + Deshacer      |
| Red                    |                           | Frecuer                    | ncia (MHz)      |              |                 |
| Red zaldiaran          |                           | <b></b> N                  | 1ínimo 5400     | Máximo       | 5400            |

**Rx Relativo**  $\rightarrow$  Se puede ver que la antena receptora tiene un Rx Relativo (margen) de 13.5 dB. El margen sale de la diferencia entre el nivel de señal que recibimos (rx) y la sensibilidad. Tiene que dar un mínimo de 10 db.

### Espacio libre → 122,7dB

**Fresnel**  $\rightarrow$  Tiene que ser positivo y no tiene que ser menor del %60. En este caso, el Fresnel aparece 6.6, eso quiere decir que hay un %600 de la zona de Fresnel que está libre de obstáculos.

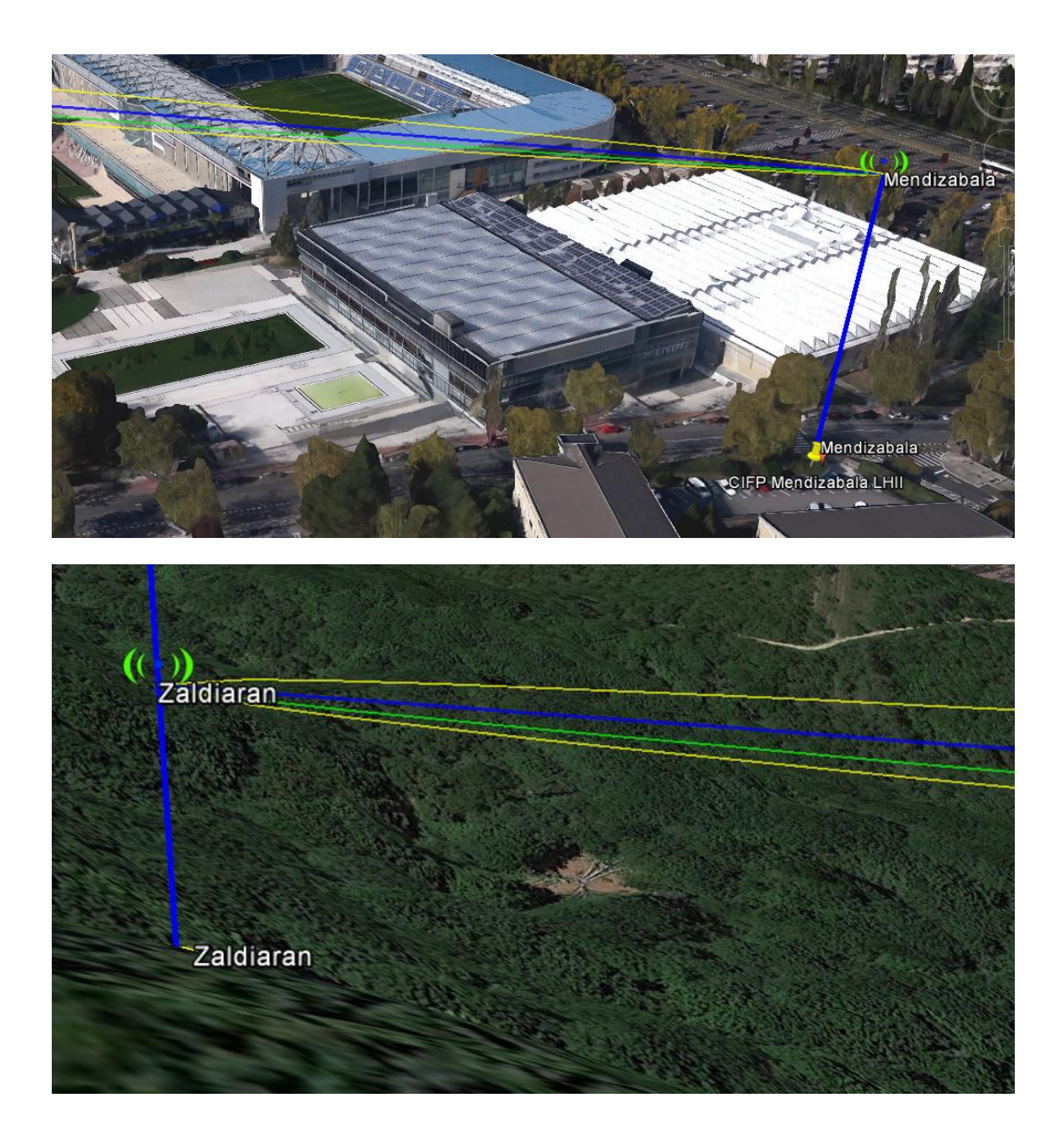